# **Collecting Logs**

#### **Important Prerequisites** ⚠

- Only users with profile analytics\_admin are able to use the Process Mining view in the user management.
- With PAS 22.1, the collector scheduler has been disabled by default in the analytics collector-service.
- If you want to collect data from any service you have to enable the scheduler first:
- 1. Open the service details in the Administration.
- 2. Go to tab Configuration and unlock it.
- 3. Set variable enable to true.

|   |         |            | 'coll<br>"        | ector<br>enabl<br>•    | ·Sche<br>.e": | duler":<br>true,       | : {<br>}                                              |              |   |   |                       |   |  |                              |
|---|---------|------------|-------------------|------------------------|---------------|------------------------|-------------------------------------------------------|--------------|---|---|-----------------------|---|--|------------------------------|
| * | ➔ Manap | e Services |                   |                        |               |                        |                                                       |              |   |   | 월 ~                   | = |  | The                          |
| s | sarch   |            |                   |                        |               |                        |                                                       | (25) 🗙       | τ | 2 | Processes             |   |  | ces                          |
| 1 |         | Type 0     | Service 0         | Environment 0          | Log Level 0   | Last Log Collection 0  | Last Log Position                                     | Collected?   | • | G | Log File Queue        |   |  | me                           |
|   |         | stML       | ProcessTraceAPI   | analytics-process-trac | :# CUSTOM     | 12/11/2020 11:15:00 AM | Austr/sto/trace-api_logs<br>transaction_2020-12-11.8  | lo Yes       |   |   | Services              |   |  | pro                          |
| 2 |         | XUML       | Product_Query     | bridge                 | CUSTOM        |                        | Ausrianschridge_datarbrid                             | 6 <b>N</b> 0 |   | E | Calculated Attributes |   |  | an                           |
| 3 |         | XUML       | OrderApproval     | bridge                 | CUSTOM        | 04/25/2021 5:35:00 AM  | /usr/src/bridge,data/brid<br>transaction,2021-04-25.k | å Tes        | _ |   |                       |   |  |                              |
| 4 |         | XUML       | Stock_Sychronizat | ior bridge             | CUSTOM        |                        | Assurantividge_data/brid                              | 5 No         |   |   |                       |   |  | ove                          |
|   |         | stML       | SAP_Pulfilment    | bridge                 | CUSTOM        |                        | /usr/src/bridge_data/brid                             | di No        | _ |   |                       |   |  | of a                         |
|   |         |            |                   |                        |               |                        |                                                       |              |   |   |                       |   |  | serv<br>that<br>deli<br>data |
|   |         |            |                   |                        |               |                        |                                                       |              |   |   |                       |   |  | list t<br>acti               |

| view in<br><b>nalytics-</b><br>r first:                                              | <ul> <li>How to Collect Logs         <ul> <li>Activating Log<br/>Collection</li> <li>Deactivating Log<br/>Collection</li> </ul> </li> </ul>                                                                                                    |
|--------------------------------------------------------------------------------------|----------------------------------------------------------------------------------------------------|
|                                                                                      |                                                                                                    |
|                                                                                      | Related Pages:                                                                                                    |
| The Servi<br>ces<br>menu<br>provides<br>an<br>overview<br>of all<br>services<br>that | <ul> <li>Administrating Process<br/>Mining         <ul> <li>Uploading Log<br/>Files</li> <li>Adding Diagrams</li> <li>Setting a<br/>Retention Time for<br/>Instance Data</li> <li>Using Calculated<br/>Metrics</li> <li>Monitoring the<br/>ETL Process State</li> <li>Monitoring the<br/>Log File Queue</li> </ul> </li> </ul> |
| deliver                                                                              |                                                                                                    |
| data.<br>Use the                                                                     | Related Documentation:                                                                                                    |
| list to<br>activate<br>/deactivat<br>e log<br>collection<br>for each<br>service.     | <ul> <li>Process Mining Installation<br/>Guide</li> <li>Process Mining</li> <li>BRIDGE Integration<br/>Platform User's Guide         <ul> <li>Transaction Log</li> </ul> </li> </ul>                                                                                                    |

Levels of an

xUML Service

On this Page:

The service list contains the following information:

| Column<br>Name         | Description                                                                                                    |
|------------------------|----------------------------------------------------------------------------------------------------|
| #                      | Number in the current services list. Select the checkbox to display the settings for the log collection.<br>For further information see Activating Log Collection. |
| Туре                   | Service type. In BPaaS and Bridge mostly xUML services are used.                                                                                                   |
| Service                | Name of the service that provides data. BPaaS processes are summarized in the <b>ProcessTraceAPI</b> service.                                                      |
| Environment            | Source system of the service. The default environment for BPaaS data is <b>analytics-process-trace-api</b> .                                                       |
| Log Level              | Log Level that was set for this service.                                                                                                    |
|                        | Refer to Bridge Guide > Transaction Log Levels of an xUML Service for detailed explanations of the different log levels.                                           |
| Last Log<br>Collection | Date and time of the last log collection.                                                                                                    |

| Last Log<br>Position | Indicates up to which position (byte) in the specified file data was read during the last import.<br>The displayed content is a combination of the name of the last read file and the last position in the file. |
|----------------------|----------------------------------------------------------------------------------------------------|
| Collected?           | Indicates if the log collection has been activated for this service ( <b>Yes</b> ) or not ( <b>No</b> ).<br>For further information see Activating Log Collection.                                               |
| O Use the filt       | er to limit the content of the list.                                                                                                    |

## How to Collect Logs

The list of services enables administrators to monitor the used services. It also allows them to manage the collection of logs.

#### Activating Log Collection

| Searcl | h         |              |                     |               | If you w<br>to colle<br>the logs<br>a servi                                        |
|--------|-----------|--------------|---------------------|---------------|------------------------------------------------------------------------------------|
| #      |           | Туре 🌲       | Service 🔶           | Environme     | select t<br>checkb<br>front of                                                     |
| 1      |           | xUML         | ProcessTraceAPI     | analytics-pro | service<br>name.<br>selecte                                                        |
| 2      |           | xUML         | Product_Query       | bridge        | service<br>shown<br>below t                                                        |
| 3      |           | XUML         | OrderApproval       | bridge        | list and<br>option (<br><b>ct logs</b>                                             |
| 4      |           | XUML         | Stock_Sychronizatio | bridge        | display                                                                            |
| 5      |           | XUML         | SAP_Fulfillment     | bridge        | To colle<br>the logs<br>the<br>selecte                                             |
| xuml:ł | bridge:P  | roduct_Query | r 🛞                 |               | service<br>activate                                                                |
| Co     | ollect lo | gs?          |                     |               | Checkb<br>ollect<br>logs? 1<br>choose                                              |
| Susto  | m         |              | Ŧ                   |               | desired<br>Level fr<br>the dro<br>down li<br>The<br>followin<br>options<br>availab |
|        |           |              |                     |               | • Cu<br>• Se<br>• IO                                                               |
|        |           |              |                     |               | $\bigcirc$                                                                         |

e Guide > Transaction LogLevels of an xUMLS evic for detailedex panations of the different loglevels.

| € 4<br>Sei<br>1<br>2<br>3 | Mana<br>arch | ge Services<br>Type ©<br>NUML<br>SUML<br>SUML | Service 0<br>ProcessTraceAPI<br>Product,Query<br>CriderApproval         | Environment ©<br>analytics-process-trac<br>bridge<br>bridge | Log Level 0<br>custom<br>custom<br>custom | Last Log Collection ©<br>12/11/2028 11:1500 AM<br>84/25/2021 5:0500 AM | Last Log Position<br>Just Inc. There ac Logs<br>transaction, 2000-12-11 k<br>Just Vinc Bridge, data brid<br>Just Vinc Bridge, data brid | (25) X<br>Collected<br>Yes<br>Yes | . <b>T</b> | 2-<br>1<br>1 | Processes<br>Log File Q<br>Services<br>Calculated | الله من من من من من من من من من من من من من | a . | = |  |  |  |  |  | Confir<br>your in<br>by pre<br>the <b>A</b><br>utton.      | m<br>nput<br>ssin<br><b>pply</b>            | ng<br>v b     |
|---------------------------|--------------|-----------------------------------------------|-------------------------------------------------------------------------|-------------------------------------------------------------|-------------------------------------------|------------------------------------------------------------------------|----------------------------------------------------------------------------------------------------|-----------------------------------|------------|--------------|---------------------------------------------------|---------------------------------------------|-----|---|--|--|--|--|--|------------------------------------------------------------|---------------------------------------------|---------------|
| 3                         |              | ] KUML<br>] KUML<br>] XUML                    | Creak power<br>Block, Sychronizati<br>SAP, Fulfilment<br>Brown Power Yo | onga<br>kridga<br>bridga<br>d horno                         |                                           |                                                                        | innaction, (ki) 4445 is<br>Anstructivelyn, disk bird<br>Anstructivelyn, disk bird<br>Anstructivelyn, disk bird                          | No                                |            |              |                                                   |                                             |     |   |  |  |  |  |  | The c<br>of colu<br>ollect<br>will ch<br>to Yes<br>this se | onte<br>umn<br>ed?<br>ang<br>a for<br>ervic | nt<br>C<br>le |

### Deactivating Log Collection

| prod<br>#<br>1 (xumtbridg<br>V Collect<br>Log Level<br>Service | Type<br>JML<br>e:Product_Qu<br>t logs? | Service ¢<br>Product_Query | E ≎    | Log \$  | Last Log Colle 0       | Last Log<br>/usr/src/br | (1) X Y<br>Collected? | The entry<br>in column<br><b>Collected?</b><br>indicates<br>whether<br>the<br>service<br>logs are<br>collected<br>or not. If<br>the logs<br>are<br>collected,<br>the entry<br>is <b>Yes</b> . |
|----------------------------------------------------------------|----------------------------------------|----------------------------|--------|---------|------------------------|-------------------------|-----------------------|----------------------------------------------------------------------------------------------------|
|                                                                |                                        |                            |        |         |                        |                         |                       | To<br>deactivate<br>the<br>collection<br>of logs<br>for an<br>active<br>service,<br>select the<br>checkbox<br>in front of<br>the<br>service's<br>name.                                        |
|                                                                |                                        |                            |        |         |                        |                         |                       | The<br>selected<br>service is<br>shown<br>below the<br>list and<br>the<br>option <b>Col</b><br>lect<br>logs? is<br>displayed.                                                                 |
| prod                                                           |                                        |                            |        |         |                        |                         | (1) 🗙 🕇               | To<br>deactivate                                                                                                    |
| #                                                              | Type 💠                                 | Service 💠                  | E \$   | Log 💠   | Last Log Colle 💠       | Last Log                | Collected? 👙          | log                                                                                                    |
| 1 🔽                                                            | XUML                                   | Product_Query              | bridge | SERVICE | 12/11/2020 11:15:00 AM | /usr/src/br             | Yes                   | for this                                                                                                    |
| xuml:bridg<br>Collect<br>Log Level<br>Service                  | e:Product_Qu                           | ery 🔊                      |        |         |                        |                         | CANCEL                | deselect<br>the<br>checkbox<br>Collect<br>logs?<br>and<br>confirm<br>your<br>choice<br>with the A<br>pply<br>button.                                                                          |

| prod |        |               |        |         |                        |             | (1) 🗙     | T | T | The content                                            |
|------|--------|---------------|--------|---------|------------------------|-------------|-----------|---|---|--------------------------------------------------------|
| #    | Type 💠 | Service 👙     | E \$   | Log 💲   | Last Log Colle 💠       | Last Log    | Collected | ? |   | of colum                                               |
| ' 🗆  | XUML   | Product_Query | bridge | SERVICE | 12/11/2020 11:15:00 AM | /usr/src/br | No        |   |   | will<br>change<br>to <b>No</b> for<br>this<br>service. |